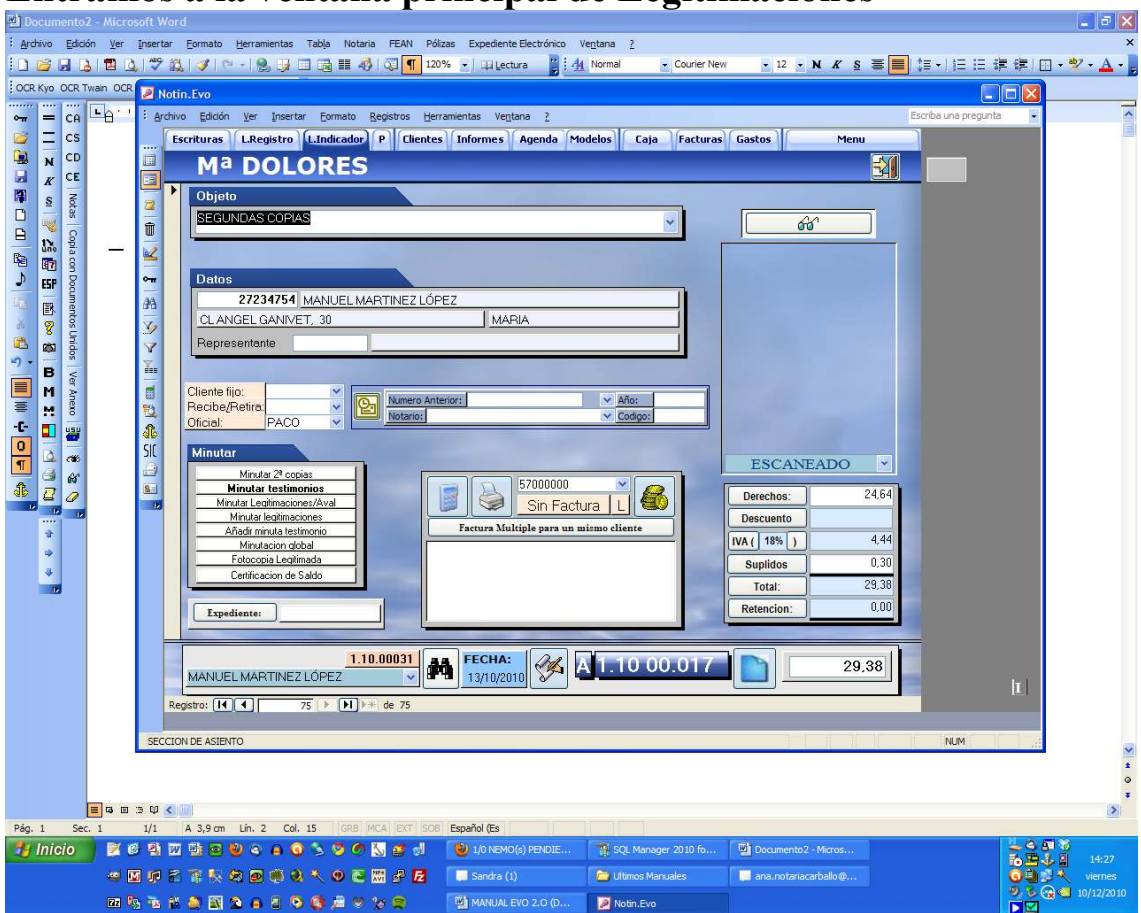

## Entramos a la ventana principal de Legitimaciones

Sin tener la Factura creada hacemos click en Factura Multiple para un mismo cliente

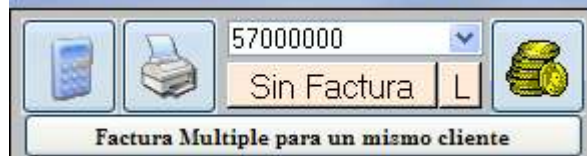

← Haciendo click nos mostrará una

| nueva ventana.                                                          |                      |                       |             |            |            |       |                      |          |
|-------------------------------------------------------------------------|----------------------|-----------------------|-------------|------------|------------|-------|----------------------|----------|
| 🕫 Facturar varios Asientos del Libro registro en una sola factura 🛛 🛛 🔀 |                      |                       |             |            |            |       |                      |          |
| Libro Registro                                                          |                      |                       | Mª DOLORES  |            |            |       |                      | <b>A</b> |
|                                                                         | Sel. Asiento         | Fecha                 | Número      | Expediente | Honorarios | Total | Reten.               |          |
| Γ                                                                       | 11.000.017           | 13/10/10              | 11.00 0.031 |            | 24,64      | 29,38 | 0,00                 | ~        |
|                                                                         | 11.000.016           | <sup>-</sup> 10/12/10 | 11.00 0.033 |            | 7,21       | 8,81  | 0,00                 |          |
|                                                                         | 11.000.017           | <sup>-</sup> 10/12/10 | 11.00 0.034 |            | 21,06      | 25,60 | 0,00                 |          |
|                                                                         |                      |                       |             |            |            |       |                      |          |
| T                                                                       | iotal Facturas:<br>3 |                       |             |            |            |       | Uliente:<br>27234754 | ¥        |

Se marca la casilla de la izquierda de los Asientos que queremos incluir en la misma Factura y finalmente damos abajo al icono de la impresora.